# 4. PLACHTY

# Obsah

# 4. PLACHTY

| OBSA  | Н                                                                        | 41 |
|-------|--------------------------------------------------------------------------|----|
| 4.1   | TABULKOVÉ ZOBRAZENÍ                                                      | 42 |
| 4.1.1 | ZVĚTŠENÍ A ZMENŠENÍ ROZLIŠENÍ PLACHTY                                    | 44 |
| 4.1.2 | TISK ZOBRAZENÉ PLACHTY                                                   | 44 |
| 4.1.3 | ZOBRAZENÍ HELPU VYBRANÉ POLOŽKY                                          | 44 |
| 4.1.4 | ZOBRAZENÍ DOPOČTU VYBRANÉ POLOŽKY                                        | 45 |
| 4.1.5 | Otevřít vybranou hodnotu v grafu                                         | 45 |
| 4.1.6 | ZOBRAZIT PLACHTU PŘEDCHOZÍHO (NÁSLEDUJÍCÍHO) DNE                         | 45 |
| 4.1.7 | VOLBA DNE PRO ZOBRAZENÍ PLACHTY                                          | 46 |
| 4.1.8 | VOLBA TYPU ZOBRAZENÍ HODNOTY                                             | 46 |
| 4.1.9 | MAXIMUM A MINIMUM ZVOLENÉ HODNOTY (ŘÁDKU)                                | 46 |
| 4.2   | GRAFICKÉ ZOBRAZENÍ                                                       | 47 |
| 4.2.1 | ZVĚTŠENÍ A ZMENŠENÍ ROZLIŠENÍ                                            | 48 |
| 4.2.2 | Tisk (F9)                                                                | 48 |
| 4.2.3 | PŘIDAT HODNOTU DO GRAFU                                                  | 49 |
| 4.2.4 | Odebrat hodnotu z grafu                                                  | 49 |
| 4.2.5 | NASTAVENÍ ROZSAHU HODNOT                                                 | 50 |
| 4.2.6 | NASTAVENÍ GRAFU NA ZADANÝ ČAS                                            | 50 |
| 4.2.7 | Zobrazit svislou a vodorovnou mřížku                                     | 50 |
| 4.2.8 | NASTAVENÍ BARVY KŘIVKY, BARVY POZADÍ GRAFU, BARVY POZADÍ PANELU GRAFU    | 50 |
| 4.2.9 | Podrobné zobrazení, Zobrazení 1 den, Zobrazení 7 dnů, Zobrazení 1 měsíc, |    |
| Zobr  | azení 3měsíce, Zobrazení 1 rok                                           | 51 |

Tato funkce hlavního menu má dvě základní volby: "Tabulkové zobrazení" a "Grafické zobrazení". Tyto se dále dělí na: "Aktuální plachtu" a případně na plachty jednotlivých oblastí (DP Frýdek-Místek, DP Hodolany, DP Krnov, DP Nový Jičín, DP Ostrava a DP Ráječek), které mají nastaveno sdílení dat.

41

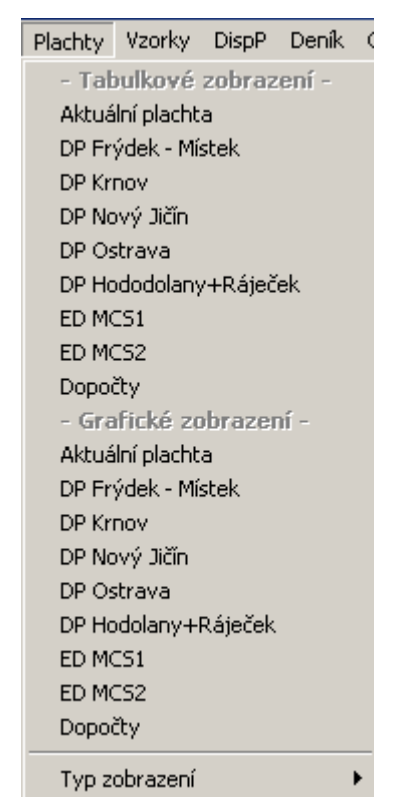

obr. 1 Roletové menu "Plachty"

# 4.1 Tabulkové zobrazení

Zde lze zvolit aktuální plachtu a nebo plachty rozdělené do jednotlivých oblastí.

Po kliknutí se objeví okno s nabídkou existujících plachet (lze seřadit podle abecedy) a datumem. Typ zobrazení při otevření plachty je předem určen správcem systému. Hodnoty v plachtách lze ručně přepisovat (hodnota musí být vybraná – tzn. podbarvená). Po přepisu je nastaven atribut ruční přepsatelný. Jestliže je přepsaná hodnota součástí dopočtu, který je v plachtě rovněž uložen, pak se i tento přepočte. Změna hodnot v plachtě je vázáná přístupovými právy.

Položky v plachtě aktuálního dne se v ještě nedokončené hodině nezobrazují. Aktualizace probíhá 30 sekund po celé hodině.

O půlnoci se hodnoty v plachtě nového dne mohou vynulovat nebo ponechat, všem hodnotám se nastaví neplatný atribut ( tmavě šedá barva).

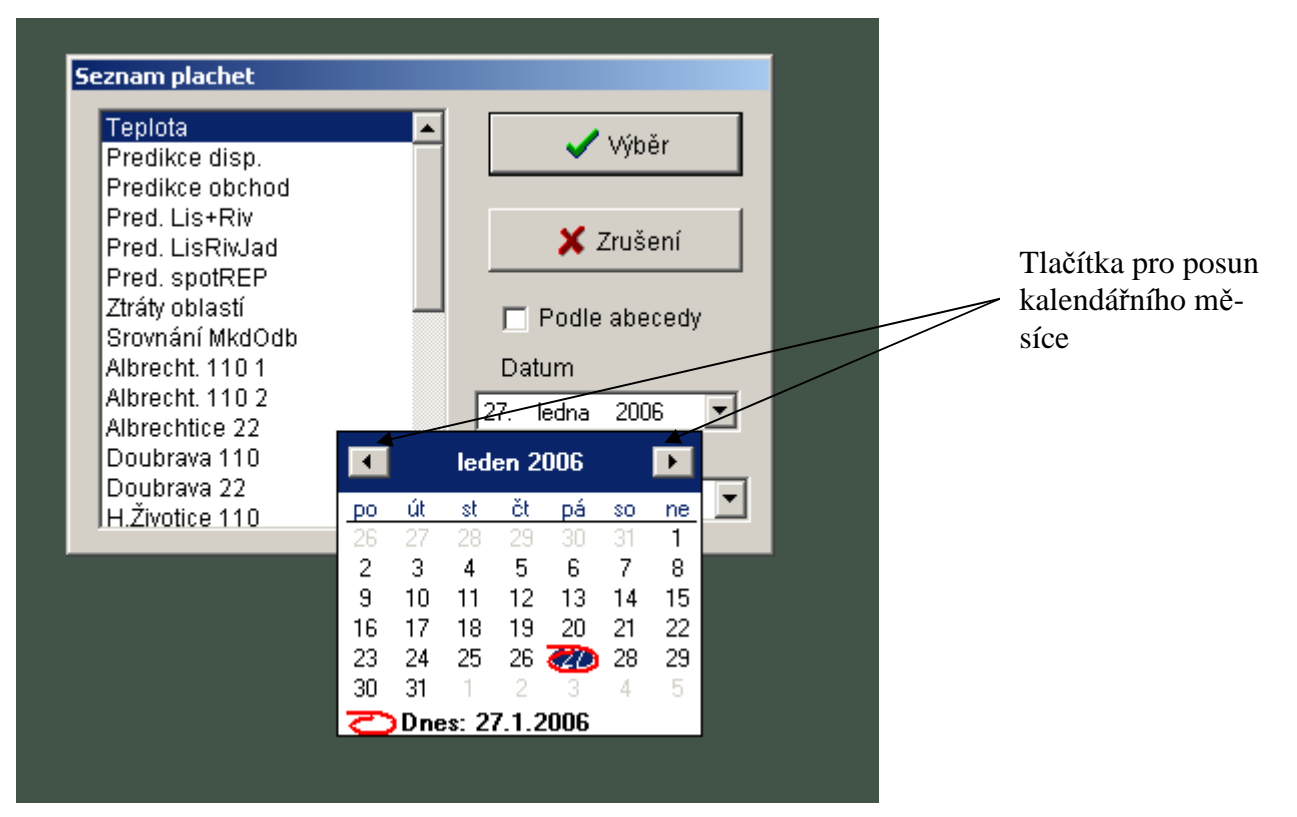

obr. 2 Výběr plachty a dne

Po výběru se zobrazí příslušná plachta v tabulkové podobě. Prostředí je zde tvořeno lištou funkčních tlačítek a tabulkou.

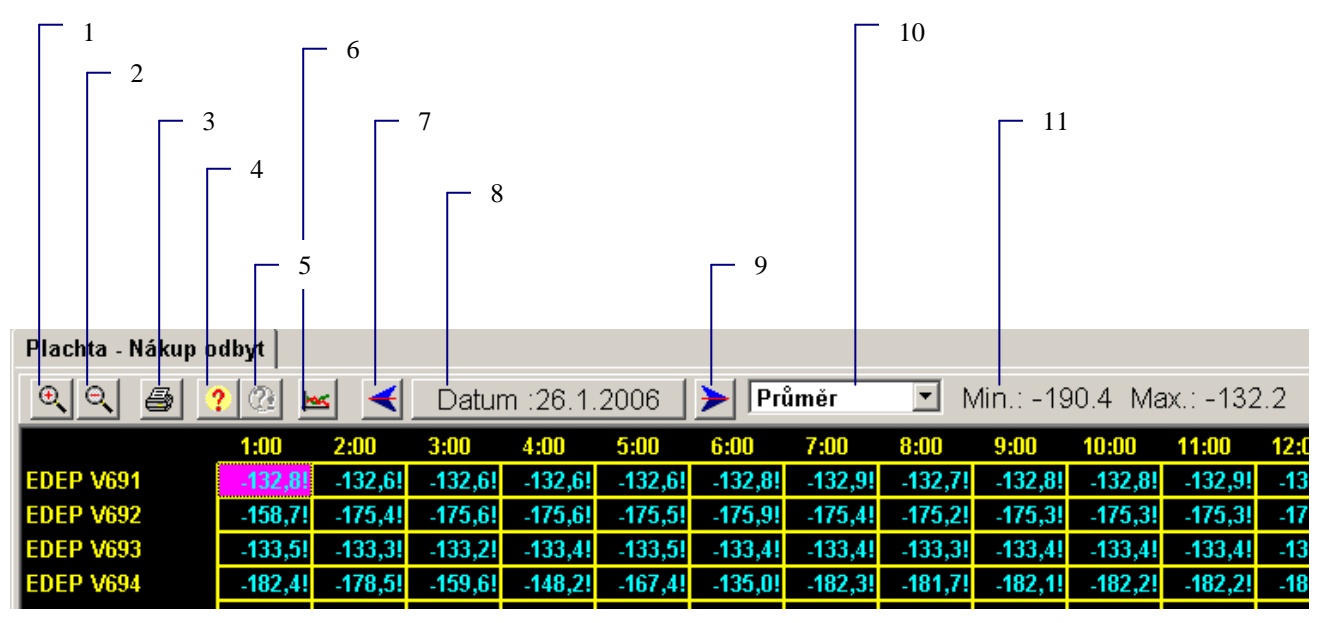

obr. 3 Tabulková plachta

- 1,2 Zvětšení a zmenšení rozlišení plachty.
- 3 Tisk zobrazené plachty.
- 4 Zobrazení helpu vybraného prvku.
- 5 Zobrazení dopočtu vybrané položky
- 6 Otevřít vybranou hodnotu v grafu.
- 7,9 Zobrazit plachtu předchozího (následujícího dne).
- 8 Volba dne pro zobrazení plachty.
- 10 Volby typu zobrazené hodnoty.
- 11 Minimum a maximum zvolené hodnoty (řádku).

Jednotlivé body jsou popsány níže ve stejnojmenných kapitolách.

#### 4.1.1 Zvětšení a zmenšení rozlišení plachty

Ke změně velikosti písma dochází v pevně nastavených krocích.

#### 4.1.2 Tisk zobrazené plachty

V parametrizačním okně "Tisk plachty" lze zaškrtnou políčko pro tisk mřížky plachty. Tisky lze provádět na tiskárnách nainstalovaných v operačním systému Windows výběrem tiskárny z roletového menu "Vybraná tiskárna" a tuto případně ještě nastavit kliknutím na tlačítko "Nastav" (zobrazí se standardní nastavovací dialog vybrané tiskárny v daném operačním systému a v něm lze nastavovat, kromě jiných parametrů, velikost papíru a jeho orientace v tiskárně). Po dokončení této parametrizace tisk potvrdíme kliknutím na tlačítko "Tiskni".

| Tisk plachty                                 | ×        |
|----------------------------------------------|----------|
| ∨ybraná tiskárna<br>HP DeskJet 1120C Printer | 🕒 Tiskni |
| Parametr tisku<br>☑ Tisknout mřížku          | 🗙 Zruš   |
|                                              | 🕵 Nastav |

obr. 4 Parametrizační okno tisku plachty

## 4.1.3 Zobrazení helpu vybrané položky

Zobrazí se specifikace vybrané hodnoty

| Popis měření |                        |          |                           |                     |          | ×    |
|--------------|------------------------|----------|---------------------------|---------------------|----------|------|
| Stanice      | El.Dětmar. 110         | [1551]   | Čas změny                 | 0:00:00.000         | 0.1.1993 |      |
| Objekt       | Objekt Suma P ČEZ [85] |          | Mez I -9999.00 - 10000.00 |                     |          |      |
| Prvek        | Р                      | [850]    | Mez II                    |                     |          |      |
| Hodnota      | 130.22 MW              | [0.00]   | Rozsah                    | 0.0 · 0.0 (ID% · 0) |          |      |
| tuitut       | Telemetrický           | [0(5)]   | Stav DBF                  | Aktuální            | Zkr.SME  | M12  |
| Atribut      | тетептекту             |          | Est.hodn.                 | 0.00 [5]            | Dopočet  | Ano  |
| Zkrat.roz.   |                        |          | Č. deníku                 | 24                  | Sys.DBF  | 1555 |
|              |                        |          | Index                     | 44                  |          |      |
| 🗶 Zavřít o   | okno 🛛 🙀 Skrýt ir      | Podrobný | P                         |                     |          |      |
| L            |                        |          | název                     |                     |          |      |
|              |                        |          |                           |                     |          |      |

obr. 5 Help vybrané položky

## 4.1.4 Zobrazení dopočtu vybrané položky

Dopočty se dělají v jiném systému a zobrazují se pouze dopočty, které se fyzicky v daném systému počítají. Zobrazí se vzorec dopočtu vybrané hodnoty. Pokud vybraná hodnota není dopočítávaná funkční tlačítko je podbarvené (šedé).

V plachtách mohou být použity dva druhy dopočtů:

- První typ jsou dopočty, které se provádějí přímo při zpracování hodnot na vstupu do daného systému. Tyto dopočty se ukládají do plachty jako výsledné hodnoty. V jednotlivých typech zobrazení vyjadřují vždy správnou soudobou hodnotu (hodnota byla vypočtena z okamžitých hodnot v jednom časovém okamžiku). Tato hodnota v zobrazení maximum a minimum není součtem jednotlivých hodnot ve sloupci hodnot a v dané hodině, protože ty byly získány v různých okamžicích. Ruční změnou jednotlivých položek součtů se automaticky aktualizují výsledky. Tyto výsledky lze také ručně měnit. Tím se ale naruší systém dopočtů.
- Druhý typ- jsou dopočty, které se provádějí až při zobrazení plachty a nejsou v plachtě fyzicky uloženy. Tento typ se při zobrazení maxim a minim nezobrazuje (zobrazí se prázdný řádek bez čísel). V průměrech a řezech je tento dopočet správný. Tyto hodnoty není možno v plachtě ručně editovat a jejich změna je možná jen pomocí hodnot, ze kterých se dopočet skládá. Na položku nelze umístit kurzor, nelze na ní zobrazit menu, help ani dopočet, nelze ji otevřít v grafu. Hodnoty mají v řádku tabulky modré pozadí.

| Bopocty měření       |                          |
|----------------------|--------------------------|
| Bohumín 11/V 631     | P dopočet přes I –56.5!  |
| Bohumín 11/V 632     | P dopočet pi+ssi – 58.0! |
| Třebovice 11/V 633   | P vývodu + 52.2!         |
| Třebovice 11V 634    | P vývodu + 51.71         |
|                      |                          |
| MCHZ 110 V 5642      | Pvývodu + -0.2!          |
|                      |                          |
| T.Ostrava 110Suma Tr | P suma tra(*-1)= 10.8!   |

obr. 6 Dopočet vybrané položky

# 4.1.5 Otevřít vybranou hodnotu v grafu

Zobrazí vybranou hodnotu v grafu (bližší popis v bodě 4.2

Grafické zobrazení).

# 4.1.6 Zobrazit plachtu předchozího (následujícího) dne

Možnost listování plachtou po jednotlivých dnech.

#### 4.1.7 Volba dne pro zobrazení plachty

Možnost volby plachty libovolného dne (pouze jeden rok zpátky).

| ol              | dat | um |     |       |     |    |    | 1 |
|-----------------|-----|----|-----|-------|-----|----|----|---|
|                 | •   |    | led | en 2( | )06 |    | Þ  |   |
| Ľ               | ро  | út | st  | čt    | рá  | SO | ne |   |
|                 | 26  | 27 | 28  | 29    | 30  | 31 | 1  |   |
|                 | 2   | 3  | 4   | 5     | 6   | 7  | 8  |   |
|                 | 9   | 10 | 11  | 12    | 13  | 14 | 15 |   |
|                 | 16  | 17 | 18  | 19    | 20  | 21 | 22 |   |
|                 | 23  | 24 | 25  | 26    | 27  | 28 | 29 |   |
| ₹               | 30) | 31 | 1   | 2     | 3   | 4  | 5  |   |
| Dnes: 30.1.2006 |     |    |     |       |     |    |    |   |
| _               |     |    |     |       |     |    |    |   |
| Výběr 🗙 Zrušení |     |    |     |       |     |    |    |   |

obr. 7 Volba dne pro zobrazení plachty

#### 4.1.8 Volba typu zobrazení hodnoty

Pro každou plachtu můžeme nastavit jeden ze čtyř typů zobrazení hodnoty. V plachtách jsou zahrnuty všechny změny hodnot, které jsou registrovány systémem. Změny se registrují během jedné minuty a potom jsou započteny do plachty.

- Řez zobrazí se okamžité hodnoty odečtené každou celou hodinu.
- Průměry zobrazí se vypočtená hodnota průměr minutových odečtů atribut je dán nejnižším atributem v dané hodině.
- Maximum zobrazí se maximální hodnota ze všech změn hodnot.
- Minimum zobrazí se minimální hodnota ze všech změn hodnot.

| Průměr 📃 💌 |
|------------|
| Řez        |
| Průměr     |
| Maximum    |
| Minimum    |

obr. 8 Roletové menu "Volby typu zobrazení hodnoty"

#### 4.1.9 Maximum a minimum zvolené hodnoty (řádku)

Zobrazuje maximální a minimální hodnotu zvoleného typu zobrazení a řádku.

Všechny tyto funkčnosti jsou také v menu, které vyvoláme kliknutím pravého tlačítka myši do plachty.

# 4.2 Grafické zobrazení

Zde lze zvolit aktuální plachtu a nebo plachty rozdělené do jednotlivých oblastí.

Po této volbě se objeví okno s nabídkou existujících plachet a hodnot (lze seřadit podle abecedy), typem zobrazované hodnoty a datumem.

V jenom grafu může být zobrazeno až 5 hodnot (průběhů). Pro zobrazování je použit spojnicový graf, kde na svislé ose je hodnota sledované veličiny a na vodorovné ose je čas. Každá zobrazovaná veličina má svou svislou osu, na které je zobrazeno její měřítko. Každá svislá osa je zobrazena barvou, která odpovídá barvě grafu a barvě popisu hodnoty pod grafem.

Z grafu se můžou odečítat přesné hodnoty pomocí kurzoru (hodnoty se objeví v černém okénku ve spodní části obrázku – obr. 10 Grafická plachta) nebo ukázáním myší na příslušné místo křivky (zde je potřeba ponechat myš asi 1s v klidu) a vedle kurzoru myši se objeví okénko s názvem křivky, jednotkou a hodnotou.

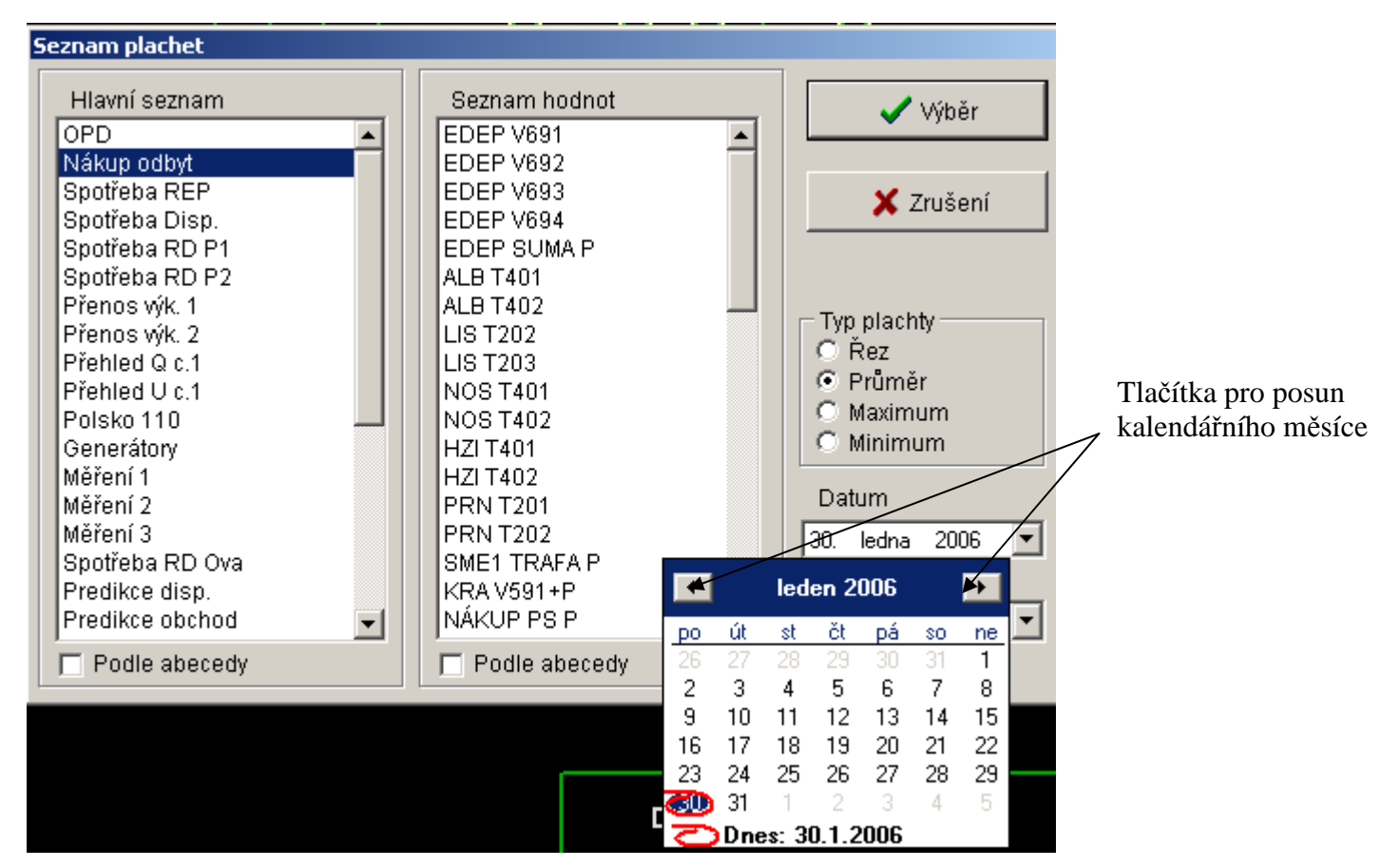

obr. 9 Výběr grafické plachty, hodnoty, typu zobrazované hodnoty a datumu

Po výběru se zobrazí příslušná plachta v grafickém provedení. Prostředí je zde tvořeno lištou funkčních tlačítek a grafem.

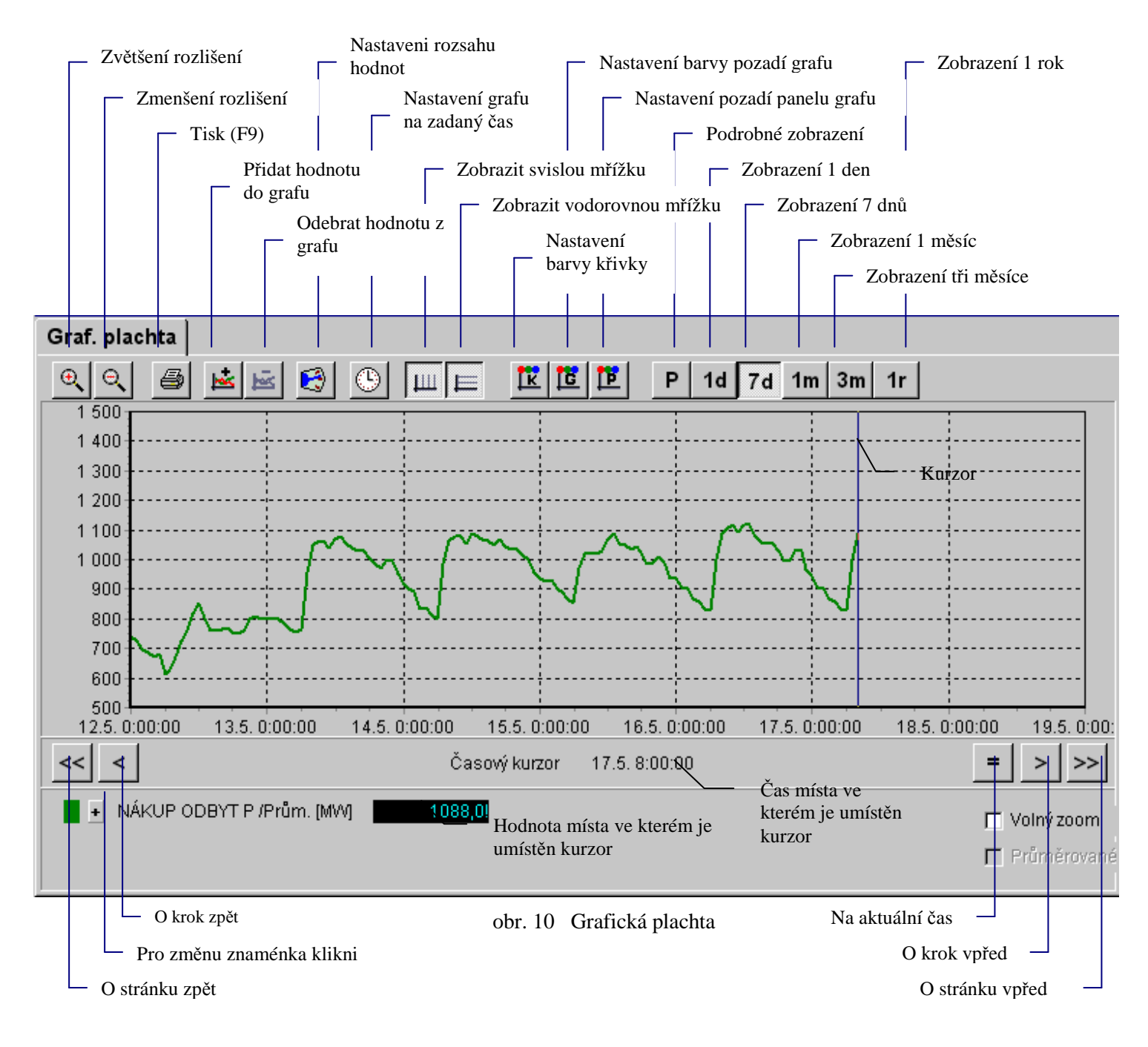

# 4.2.1 Zvětšení a zmenšení rozlišení

Ke změně velikosti rozlišení dochází v pevně nastavených krocích.

#### 4.2.2 Tisk (F9)

V okně "Náhled pro tisk plachty" lze volit orientaci papíru (na výšku nebo na šířku), velikost jednotlivých okrajů v %, a tisku více či méně detailů. Tisky lze provádět na tiskárnách nainstalovaných v operačním systému Windows. Po kliknutí na tlačítko "Nastavení tiskárny" se zobrazí standardní nastavovací dialog vybrané tiskárny v daném operačním systému a v něm lze nastavovat, kromě jiných parametrů, velikost papíru a kvalita tisku. Po dokončení této parametrizace tisk potvrdíme klikem na tlačítko "Tisk".

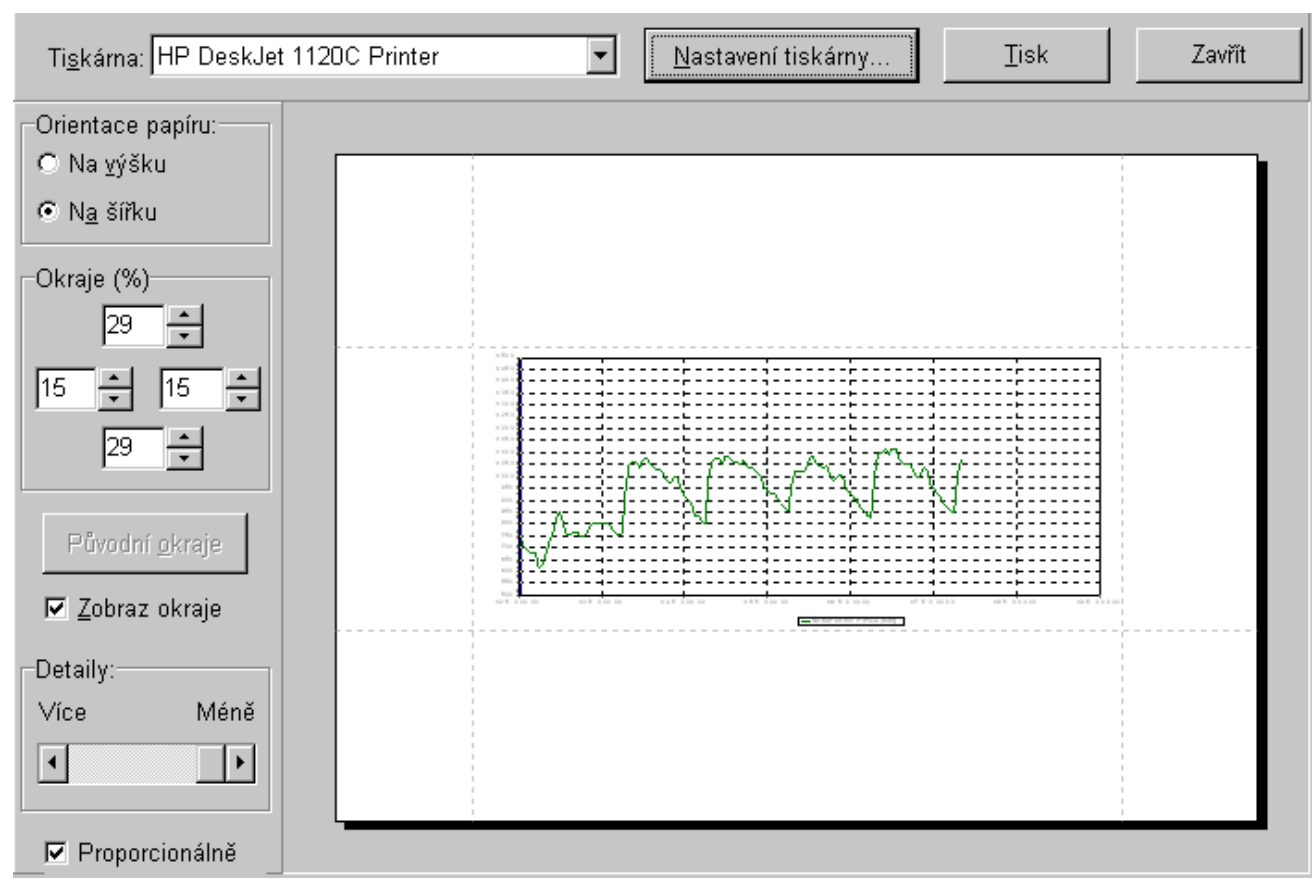

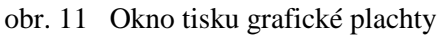

## 4.2.3 Přidat hodnotu do grafu

Zobrazí se stejné okno jako při prvním výběru plachty, hodnoty, typu zobrazované hodnoty a datumu (obr. 9 Výběr grafické plachty, hodnoty, typu zobrazované hodnoty a datumu).

## 4.2.4 Odebrat hodnotu z grafu

Možnost vyřadit jakoukoliv hodnotu z grafu

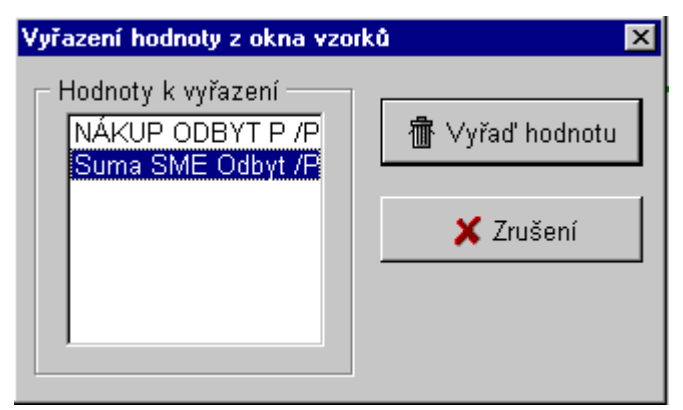

obr. 12 Odebrání hodnoty z grafu

#### 4.2.5 Nastavení rozsahu hodnot

Možnost nastavení horního a dolního rozsahu hodnot v rozmezí –9999 až 9999.

| Rozsah zobrazení hodnot | ×                                                                                            |
|-------------------------|----------------------------------------------------------------------------------------------|
| Seznam hodnot           | Rozsah<br>Horní 1400 🔹<br>Dolní 500 🔹<br>Nastavit všechno<br>Seznam hodnot použitých v grafu |
| 🗸 Nastavit              | 🗙 Zrušení                                                                                    |

obr. 13 Nastavení rozsahu hodnot

#### 4.2.6 Nastavení grafu na zadaný čas

Možnost nastavení kurzoru na datum a přesný čas.

| Jdi na čas |        | ×         |
|------------|--------|-----------|
| Datum      |        |           |
| 30.1.2006  | •      | 🗸 Nastav  |
| Čas        |        |           |
| 10:15:06   | *<br>* | 🗶 Zrušení |
|            |        |           |

obr. 14 Nastavení grafu na zadaný čas

#### 4.2.7 Zobrazit svislou a vodorovnou mřížku

Možnost nastavení zobrazování svislé a vodorovné mřížky.

#### 4.2.8 Nastavení barvy křivky, barvy pozadí grafu, barvy pozadí panelu grafu

Možnost nastavení barev uživatelem podle jeho představ.

| Změna barev zobrazovaných křivek | ×                   |
|----------------------------------|---------------------|
| Seznam hodnot                    | \rm \rm Iměna barvy |
| Vložit 🔰                         | 🕻 Zrušení           |

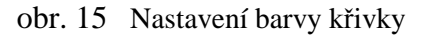

# 4.2.9 Podrobné zobrazení, Zobrazení 1 den, Zobrazení 7 dnů, Zobrazení 1 měsíc, Zobrazení 3 měsíce, Zobrazení 1 rok

Uživatel si volí časový rozsah zobrazovaných hodnot – od jednoho dne až po jeden rok. Zobrazení pro 3 měsíce a jeden rok je operace časově náročná. Uživateli se zobrazí okno s textem "Operace je časově náročná. Chcete ji opravdu provést?" Jestliže je v okně zobrazeno více hodnot, pak se volí na které se bude měnit rozsah.

Všechny tyto funkčnosti jsou také v menu, které vyvoláme kliknutím pravého tlačítka myši do plachty.